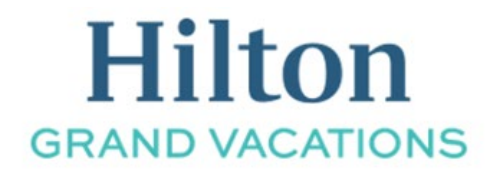

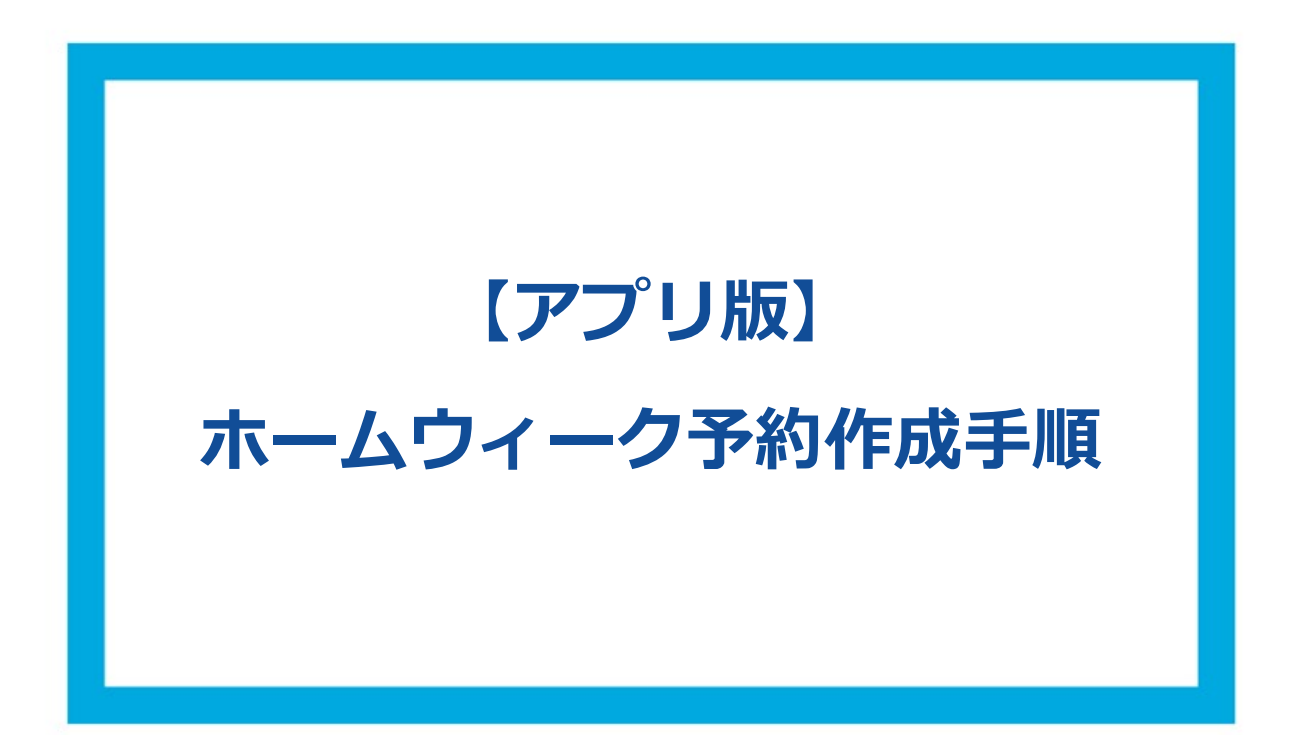

- ① HGV アプリにログインをしてください。
- ② 右上部にある「メンバーシップ」をタップしてください。
- ③ 次に画面をスクロールし、ホームウィーク予約の箇所にある「今すぐ予約」をタップしてください。

| 16:29                                       |                                                     |                                                          |                                                 | ul 🗢 🗖                                     |
|---------------------------------------------|-----------------------------------------------------|----------------------------------------------------------|-------------------------------------------------|--------------------------------------------|
|                                             | マイグ                                                 | ダッシュフ                                                    | ボード                                             |                                            |
| リゾート<br>RCI                                 | RCIはアン<br>泊予約を<br>くは1日単<br>RCIエクス                   | ポイント<br>クテマロ <del>か</del> ・<br>提供してお<br>単位でご利川<br>くチェンジ( | メンバ<br>ります。週単<br>用いただけま<br>のリゾート検               | バーシップ<br>への <sub>1</sub><br>位もし<br>す。<br>索 |
|                                             |                                                     |                                                          |                                                 |                                            |
| ホームウィ                                       | ーク予約                                                |                                                          | 全                                               | てを見る                                       |
|                                             | <b>ホクラニ</b><br>トン・グラ<br>ラブ®<br>1DP   52-<br>開始日: 土明 | ・ワイキョ<br>ランド・バ<br>2日   6,200 :                           | <b>F™・バイ・</b><br><b>ケーション</b> ス<br>ポイント   Plati | ヒル<br>ズ・ク<br>inum                          |
| 2019<br>偶数年の<br>2020                        | )ご契約です                                              | 、しばらく                                                    | くお待ちくだる                                         | さい。                                        |
| 2020<br><b>手数料無料</b><br>予約可能<br><b>今すぐ予</b> | ₽<br>●<br>●約                                        |                                                          |                                                 |                                            |
| 管理費・税                                       | 途<br>                                               |                                                          | 全                                               | てを見る                                       |
| ()<br>マイダッシュボード                             | Resorts                                             | Booking                                                  | ()<br>Notifications                             | Account                                    |

※身障者向け設備を希望する場合はこの画面で選択する事ができます。

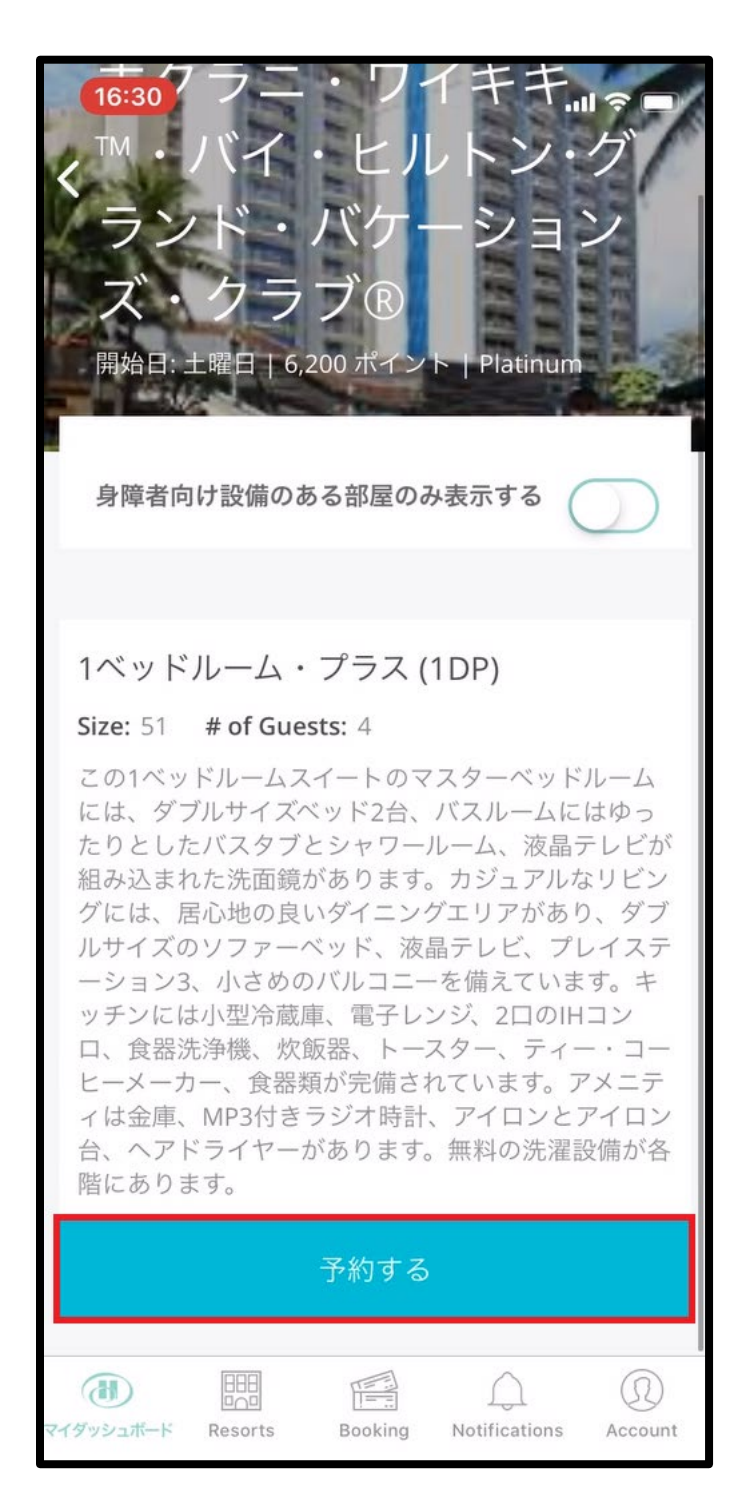

⑤ 次に、下記の様に予約可能が日程が表示されます。希望の週を確認し「予約する」をタップしてください。

※ホームウィーク予約は、リゾートの定める曜日から週単位での予約です。 ※空室がない週は表示されません。

| 16:30                              | .⊫ ¢ ■        |
|------------------------------------|---------------|
| K Book Home Week                   |               |
| 土 04/18/2020 - 土 04/25/2020        | 予約する          |
| 土 04/25/2020 - 土 05/02/2020        | 予約する          |
| 5月 2020                            |               |
| 6月 2020                            |               |
| 土 06/06/2020 - 土 06/13/2020        | 予約する          |
| 土 06/13/2020 - 土 06/20/2020        | 予約する          |
| 土 06/20/2020 - 土 06/27/2020        | 予約する          |
| 土 06/27/2020 - 土 07/04/2020        | 予約する          |
| 7月 2020                            |               |
| 土 07/04/2020 - 土 07/11/2020        | 予約する          |
| 土 07/11/2020 - 土 07/18/2020        | 予約する          |
| マイダッシュポード Resorts Booking Notifica | tions Account |

⑥ リゾートアップデート、部屋タイプ、予約規定など、確認事項を確認しチェックを入れてください。※キャンセルプロテクションは任意の項目です。

最後に「予約する」をタップし、予約は完了となります。

| 16:30                                                                                                    | -ur 🏈 🔳                                                            |                                                                                                    | 16:30                                                                                             | ''II \$ <b>D</b>                     |
|----------------------------------------------------------------------------------------------------|--------------------------------------------------------------------|----------------------------------------------------------------------------------------------------|---------------------------------------------------------------------------------------------------|--------------------------------------|
| チェックアウ                                                                                                    | フト キャンセル                                                           |                                                                                                    | チェックアウト                                                                                           | キャンセル                                |
| 9。料電は変更される場合アかのよち。<br>・ハワイ州宿泊税が課税されます。チ<br>ジットとして\$100をお預かりしてい。<br>・現在、都合により予約受付期間の違<br>の変更が出来ません。大変ご不便をお<br>変更が必要な場合は、クラブカウンイ<br>い。 | 。<br>ェックイン時に、デポ<br>ます。<br>らリゾート間でご予約<br>らかけして恐縮ですが、<br>zラーにお問合せくださ |                                                                                                    | <ul> <li>ト 予約は変更できません。クラフボイン<br/>スポイントを使用したフィエスタ・アメ</li> <li>私はキャンセル規定と変更規定を設<br/>ました。</li> </ul> | トまたはホーナ<br>リカーナ・リゾ<br>み、理解し          |
| <ul> <li>オーナー様とゲストの皆様に安全が<br/>利用いただくため、利用条件を定めて<br/>シーはこちらからご確認ください。</li> <li>私はリゾート・アップデートを</li> </ul>                              | っつ快適にリゾートをご<br>ています。リゾートポリ<br>読み、理解しました。                           |                                                                                                    | 5 キャンセルプロテクミ                                                                                      | ション                                  |
| 1 支払い方法                                                                                                    |                                                                    | キャンセル・プロテクションは、クラブポイントを使っ<br>たホームウィーク、ホームリゾートまたはクラブ予約を<br>する際に提供されています。キャンセル・プロテクショ<br>ンを購入することにより、クラブメンバー様はクラブポ<br>イントを喪失することなくチェックイン前の予約をキャ |                                                                                                   |                                      |
| ポイント                                                                                                    |                                                                    |                                                                                                    | ンセルすることができます。手数料は\$(<br>キャンセル規定に従い予約手数料の返金<br>この予約にキャンセル・プロテクシ<br>する。(登録料\$64)                    | 64です。また、<br>はありません。<br><b>・ョンを追加</b> |
| 2 Points and Room                                                                                                    | Type Summary                                                       |                                                                                                    | ち お支払い                                                                                            |                                      |
| クラブポイント(2020年)                                                                                                    |                                                                    | Ŧ                                                                                                    | 約手数料                                                                                              | \$0.00                               |
| 手続き前                                                                                                    | 6,200                                                              | 合                                                                                                    | 計                                                                                                 | \$0.00                               |
| (() () () () () () () () () () () () ()                                                                                              | 6,200                                                              |                                                                                                    |                                                                                                   |                                      |
|                                                                                                    | 0                                                                  |                                                                                                    | 予約する                                                                                              |                                      |
| 1ベッドルー <del>ム プラス</del> が                                                                                                    |                                                                    |                                                                                                    |                                                                                                   |                                      |

※予約後はご登録のEメールアドレスに予約確認書が送付されます。 また、アプリ右下端の「ツール(Tools)」内の「予約」からもご確認いただけます。